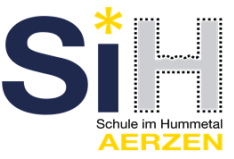

- 1. In Browser-Fenster den Suchbegriff "webuntis" angeben.
- 2. Suchergebnis "webuntis.com" auswählen. Sie gelangen an folgendes Fenster:

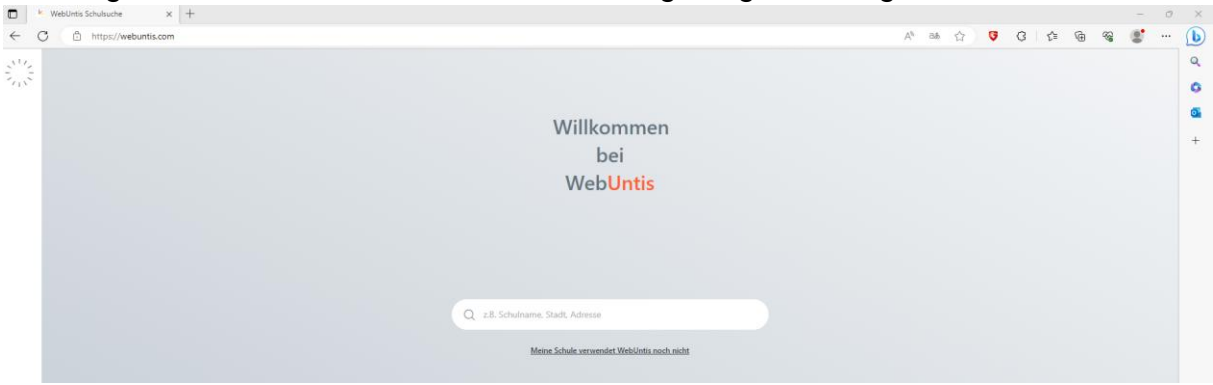

3. Im WebUntis-Suchfenster z.B. "Aerzen" eingeben. Die "Oberschule Aerzen" auswählen.

| WebUntis Schulsuche x + |                                                |   |    |   |   |   |     |   |   | $(\pi)$ | σ×          |
|-------------------------|------------------------------------------------|---|----|---|---|---|-----|---|---|---------|-------------|
| ← C                     |                                                | A | đđ | ☆ | Ø | G | ₹ĵ≣ | ۰ | ~ | 8       | 🜔           |
|                         | Willkommen<br>bei<br>Web <mark>Untis</mark>    |   |    |   |   |   |     |   |   |         | Q<br>G<br>+ |
|                         | Q aerzeni 🛞                                    |   |    |   |   |   |     |   |   |         |             |
|                         | Obenchule Aerzen<br>31855, Aerzen, Tannenweg 9 |   |    |   |   |   |     |   |   |         |             |

4. Button "Registrieren" anklicken.

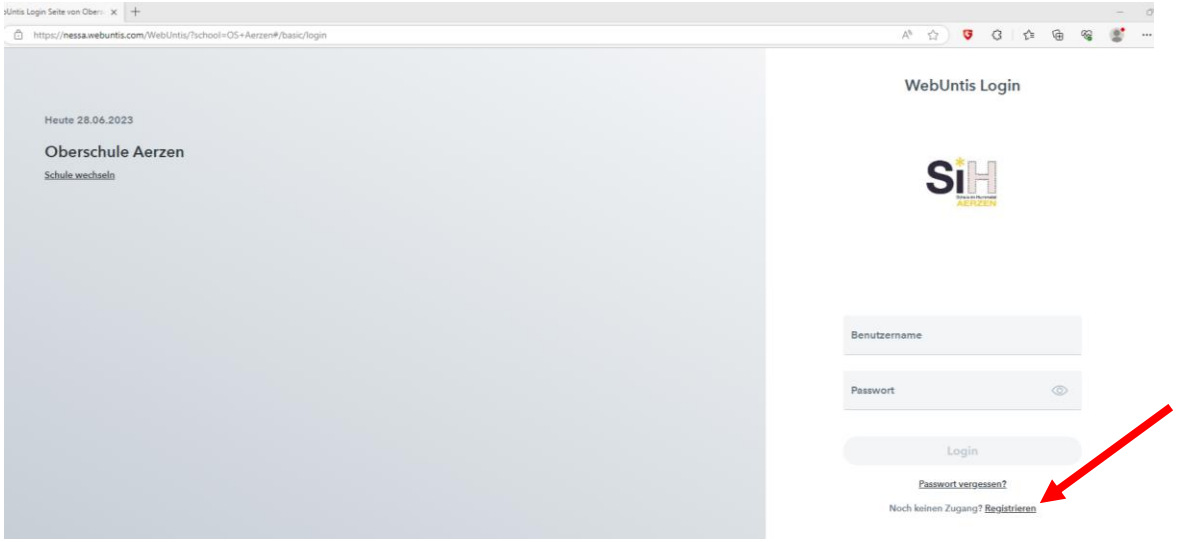

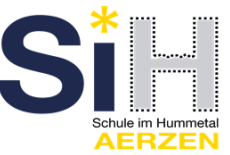

5. Nun müssen Sie jene E-Mail-Adresse eingeben, die Sie der Schule mitgeteilt haben.

| • v                                                                                                    | VebUntis Registrierung X +                                                   | - 0                                                                                   |
|----------------------------------------------------------------------------------------------------|------------------------------------------------------------------------------|---------------------------------------------------------------------------------------|
| $\leftarrow$ C                                                                                                    | ttps://nessa.webuntis.com/WebUntis/?school=OS+Aerzen#/basic/userRegistration | ∧ ☆ 🦁 3   ☆ 価 % 🐒 …                                                                   |
| Solution of the second second |                                                                              | WebUntis Registrierung                                                                |
| 98                                                                                                    | Heute 28.06.2023                                                             |                                                                                       |
| 00                                                                                                    | Oberschule Aerzen                                                            |                                                                                       |
|                                                                                                    | Schule wechseln                                                              | Si                                                                                    |
|                                                                                                    |                                                                              | Bitte geben Sie die E-Mail-Adresse ein, die bei<br>Ihrem Kind hinterlegt wurde        |
|                                                                                                    |                                                                              | E Mail Adores                                                                         |
|                                                                                                    |                                                                              | Senden                                                                                |
|                                                                                                    |                                                                              | oder                                                                                  |
|                                                                                                    |                                                                              | Bitte geben Sie ihren Bestätigungscode ein (falls Sie<br>berets einen erhalten haben) |
|                                                                                                    |                                                                              | Bestätigungscode                                                                      |
|                                                                                                    |                                                                              | Senden                                                                                |
|                                                                                                    |                                                                              |                                                                                       |

- 6. Stimmen die Adressen überein, bekommen Sie unter dieser Adresse eine Bestätigungs-Mail zugesandt.
- 7. Die Registrierung kann nun entweder durch das Klicken auf den Registrierungs-Link oder durch Eingabe des Bestätigungscodes in WebUntis abgeschlossen werden.
- 8. In einem letzten Schritt muss nur noch ein geeignetes Passwort gesetzt werden.
- 9. Anschließend ist der Benutzername bereits im richtigen Textfeld eingetragen. Notwendig zum Login ist nur noch das entsprechende Passwort, welches ausgewählt wurde.
- 10. Nach dem Login sehen die Erziehungsberechtigten die Zuordnung ihrer Kinder oder ihres Kindes.